Punto 1 (se si accede dall'App)

## Accedendo dall'App cliccare prima sui "trattini" e in seguito su "Versione Web" – Passare al Punto 3

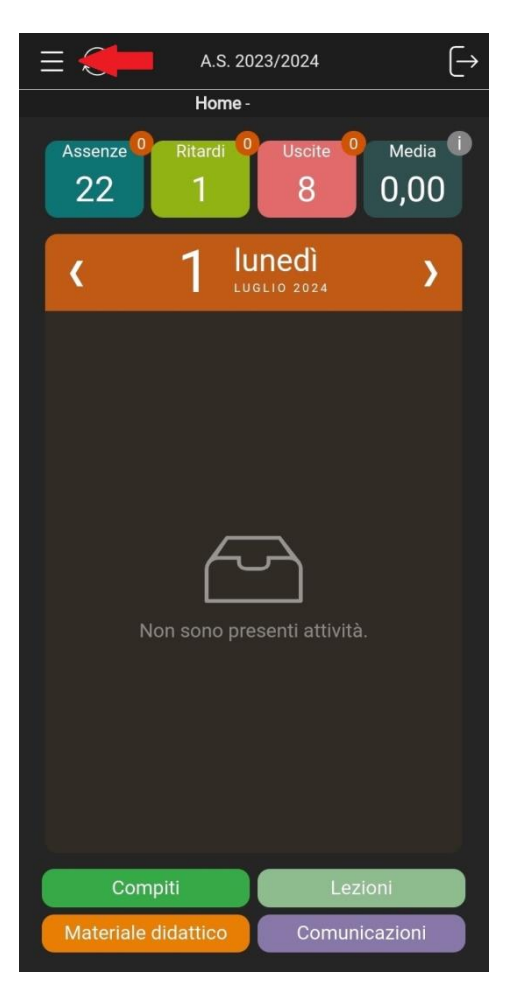

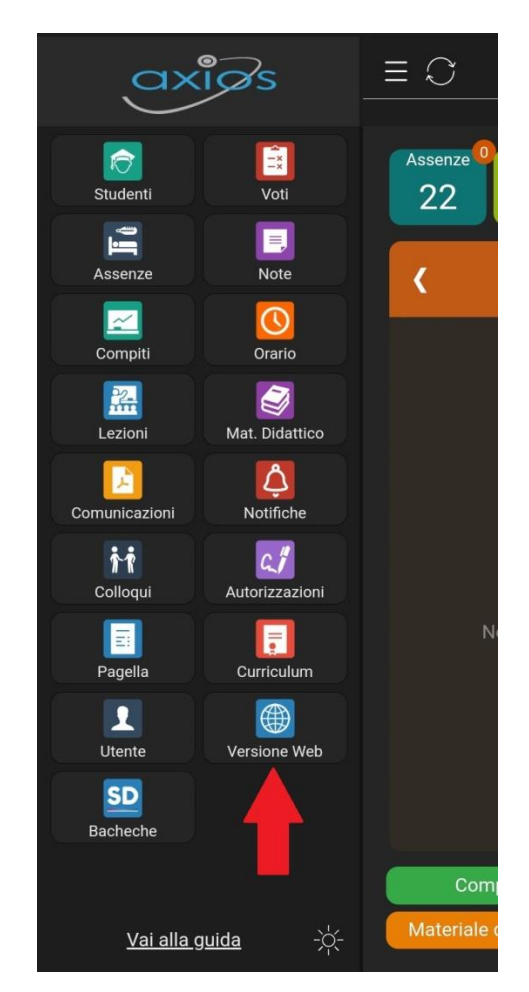

### Punto 2 (se si accede dal web)

Cliccare su "Registro Famiglie"

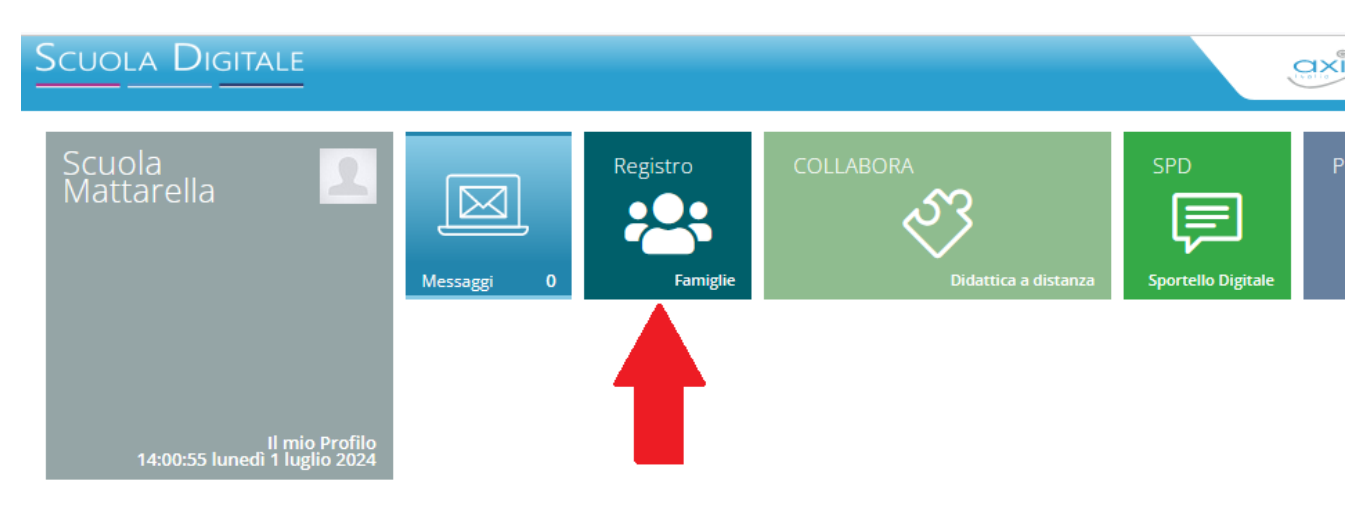

### Punto 3

# Cliccare su Pagella

| Scuola Digitale                            | 97712690581 - I.C. Piersanti Mattarella | Anno scolast<br>2023/20 |                                                       | 🖻 🖂 🌖 🖌 SD                                                     |
|--------------------------------------------|-----------------------------------------|-------------------------|-------------------------------------------------------|----------------------------------------------------------------|
|                                            |                                         |                         |                                                       |                                                                |
| E successo oggi<br>1 lunedi<br>LUGLIO 2024 | 000                                     |                         | Anagrafico<br>VN N TUO DATI NIVIGRAPIO G              | Curriculum<br>e Documenti<br>velaituoi cubercula e documenti 🛞 |
|                                            |                                         | Orario<br>Lezioni       | Assenze<br>e Giustificazioni<br>va alle tue assenze @ | Richiesta<br>Permessi<br>Wilaituoi Permessi @                  |
|                                            |                                         | Registro di Classe      | VAI ALLE TUE VALUTAZIONI ®                            | Pagella<br>VIVALLA PAGELA                                      |
|                                            |                                         | Colloqui                | РадоЅсиоја<br>чилемоосиоја е сонтявилі б              | Collabora                                                      |
|                                            |                                         | Sportello Digitale      |                                                       |                                                                |

### Punto 4

Per scaricare il Certificato esame cliccare sul pulsante "Certificato Esame"

| Scuola          |                           |             | 977     | 12690581 - LC. Piersanti Mattarella | Anno scolastico<br>2023/2024 | ፼⊠ () v <u>s</u>                 |
|-----------------|---------------------------|-------------|---------|-------------------------------------|------------------------------|----------------------------------|
|                 |                           |             |         |                                     |                              |                                  |
| Documento       | /alutazione               |             |         |                                     |                              | ¶Vois 🕼 Home                     |
| Frazione tempor | ale<br>RE (01/02/2024 - 3 | (0/06/2024) |         | × v                                 |                              |                                  |
| ■ Pagella       | l≡ Certificato (          | delle Comp  | etenze  | Esiti Classe                        |                              |                                  |
|                 |                           | Ore         |         |                                     |                              | Certificato Esame Stampa Pagella |
| Disciplina      | Unico                     | Assenza     | Carenza |                                     | Giudizio descrittivo         |                                  |
| Italiano        |                           |             |         |                                     |                              |                                  |
| Storia          |                           |             |         |                                     |                              |                                  |
| Geografia       |                           |             |         |                                     |                              |                                  |
| INGLESE         |                           |             |         |                                     |                              |                                  |
| SPAGNOLO        |                           |             |         |                                     |                              |                                  |
| Matematica      |                           |             |         |                                     |                              |                                  |
| Scienze         |                           |             |         |                                     |                              |                                  |

# Punto 5

Per scaricare il Certificato delle competenze scegliere la frazione temporale "Il Quadrimestre", poi cliccare sulla scheda "Certificato delle competenze" e in seguito cliccare sul pulsante "Stampa Certificato"

| Scuola         | Digit     | ALE 97                                                                         | 7712690581 - I.C. Piersanti Mattarella         | Anno stolatico<br>2023/2024                                                                                                    | 8       | ] 🕘 Mattarella | • • <u>sc</u>    |
|----------------|-----------|--------------------------------------------------------------------------------|------------------------------------------------|----------------------------------------------------------------------------------------------------|---------|----------------|------------------|
| Y              |           |                                                                                |                                                |                                                                                                    |         |                |                  |
| Documento      | Valutazio | one                                                                            |                                                |                                                                                                    |         |                |                  |
| Frazione tempo | ale       | 024 - 30/06/2024)                                                              | x 🗸                                            |                                                                                                    |         | 🕈 Vai a        | A Home           |
| ≣ Pagella      | l∃ Certif | îcato delle Competenze                                                         | 🗄 Esiti Classe                                 |                                                                                                    |         |                |                  |
|                |           | 1                                                                              |                                                |                                                                                                    |         | St.            | ampa Certificato |
| Num.           |           | Competenze Chiave                                                              |                                                | Profilo delle competenze                                                                                                    | Livello |                |                  |
|                | 1         | Competenza alfabetica funzionale Padroneggiare la lin<br>appropriato alle dive |                                                | ggiare la lingua di scolarizzazione in modo da comprendere enunciati di una certa complessità, esprimere le proprie idee, adottare un registro linguistico<br>iato alle diverse situazioni.                                                                                                    |         |                |                  |
|                | 2a        | 2a Competenza multilinguistica                                                 |                                                | Ublizzar la lingua inglese a livello elementare in forma orale e scritta (comprensione orale e scritta, produzione scritta e produzione finiterazione orale) in semplici<br>situazioni di vita quotidana relative ad ambito di immediata rilevana e su argomenti familiari e abituali, compresi contenuti di sudio di altre disopline (Livello A2 del<br>Quadro Comune Livoneo di Riterimento per le linguo) Riconoscere le più avdenti somigilarea e differerezo ra le lingue e le cuture oggetto di sudio |         |                |                  |
|                | 2b        | Competenza multilinguistica                                                    | 3                                              | Ublizzer una seconda lingua comunitaria*a livello elementare in forma orale e scritta (comprensione orale e scritta, produzione scritta e produzionelinterrazione orale)<br>in semplici situazioni di viza quotidana in aree che riguardano bisogni immediati o argomenti molto familiari (Livello A1 del Quadro Comune Europeo di Riferimento per<br>le limged Lingua: SPAGNOLO                                                                                                    |         |                |                  |
|                | 3         | Competenza matematica e e                                                      | competenza in scienze, tecnologie e ingegneria | Ublicare le conscence matematiche exientifico-tecnologiche per analizare dati e fanti della realtà e per verificare fattendibilità di analisi quantitative proposte da altri.<br>Ublicare le presento logico-scientifico per affrontare problemi e situazioni sulla base di elementi cetti. Avere consapevolezza dei limiti della affermazioni che riguardano<br>situazioni complesse.                                                                                                    |         |                |                  |